## Guided Reference: Electronically Consent to view 1098-T

Follow the steps indicated, if you would like to consent to receive and print your 1098-T digitally.

- 1. First, log into your AccessUH at <a href="https://accessuh.uh.edu">https://accessuh.uh.edu</a>.
  - a. Enter your CougarNet ID
  - b. Enter your Password
  - c. Then click on the login button.

| CougarNet Login                      | MyUH Login  | enter user name |   |  |
|--------------------------------------|-------------|-----------------|---|--|
| CougarNet Username                   | 2           |                 |   |  |
| Don't know your Cou                  | ıgarNet ID? |                 |   |  |
| CougarNet Password                   | -           |                 |   |  |
| Login using your CougarNet Password. |             |                 |   |  |
| Login using your Co                  | ugarNet     |                 |   |  |
| Login using your Cou                 | ugarNet     |                 | ^ |  |

2. Next, you must select your myUH Self Service Icon located under University Service.

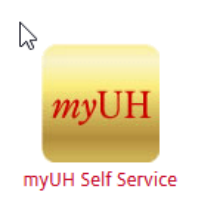

3. Then, click on the "Finances" link.

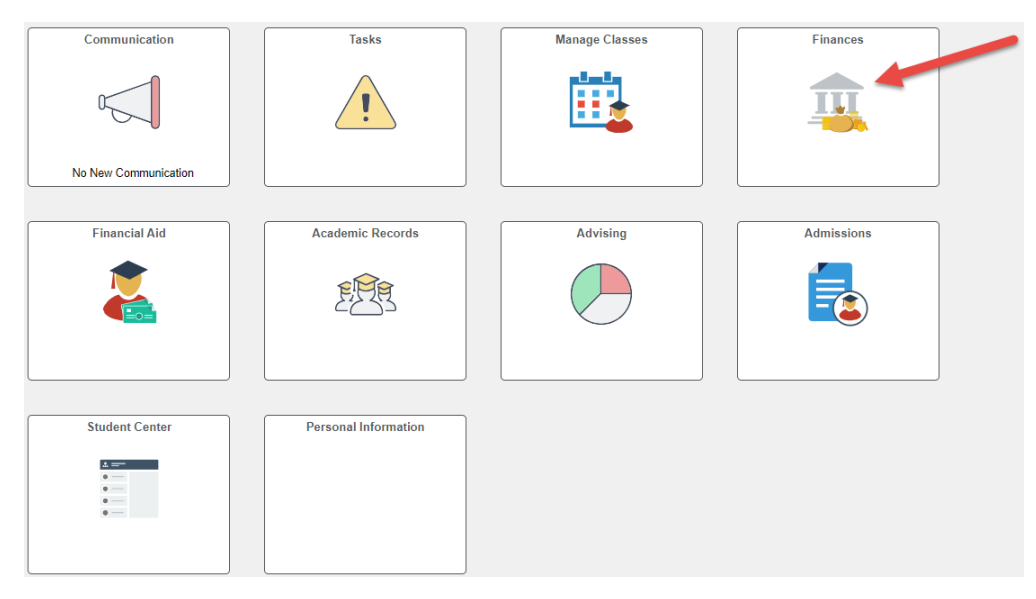

4. Click on "Form 1098-T"

| ✓ Back                            |                                                                                                    | Student Financials Collecti | on          |            | <u>ଲ ୧ ୦</u> : |  |
|-----------------------------------|----------------------------------------------------------------------------------------------------|-----------------------------|-------------|------------|----------------|--|
| Count Balance                     | Account Balance - Fall 2023                                                                                                    |                             |             |            |                |  |
| Po Account Summary                |                                                                                                    | Term Balance                | Pending Aid | Term Total | Prior Balance  |  |
| 🕿 Payment History                 | Fall 2023                                                                                                    | \$0.00                      | \$0.00      | \$0.00     | \$0.00         |  |
| ⑦ Optional Fees                   |                                                                                                    |                             |             |            |                |  |
| 🚰 UH in 4 Fixed-Rate Tuition PIn  | Total Amount Due: \$0.00 Show Future Balance Currency used is US Dollar As a result of action taken by the Taxas Legislature to address affordability in higher education, all resident undergraduate academic costs, including tuition, mandatory academic fees, all academic-related general fees, and college course fees, have been frozen for th 2023-24 and 2024-25 academic years. |                             |             |            |                |  |
| CTAP Opt Out                      |                                                                                                    |                             |             |            |                |  |
| 👺 Pending Ald                     |                                                                                                    |                             |             |            |                |  |
| ⑦ Charges Due                     |                                                                                                    |                             |             |            |                |  |
| Payment Plans                     |                                                                                                    |                             |             |            |                |  |
| Make a Payment-CC/DB<br>Card/Bank |                                                                                                    |                             |             |            |                |  |
| 📫 Convera - Wire Payment Request  |                                                                                                    |                             |             |            |                |  |
| a Refund                          |                                                                                                    |                             |             |            |                |  |
| 😓 Form 1098-T                     |                                                                                                    |                             |             |            |                |  |

- 5. Please read the provided agreement to understand the terms.
  - a. Click on "click here for yes" based on the decision.

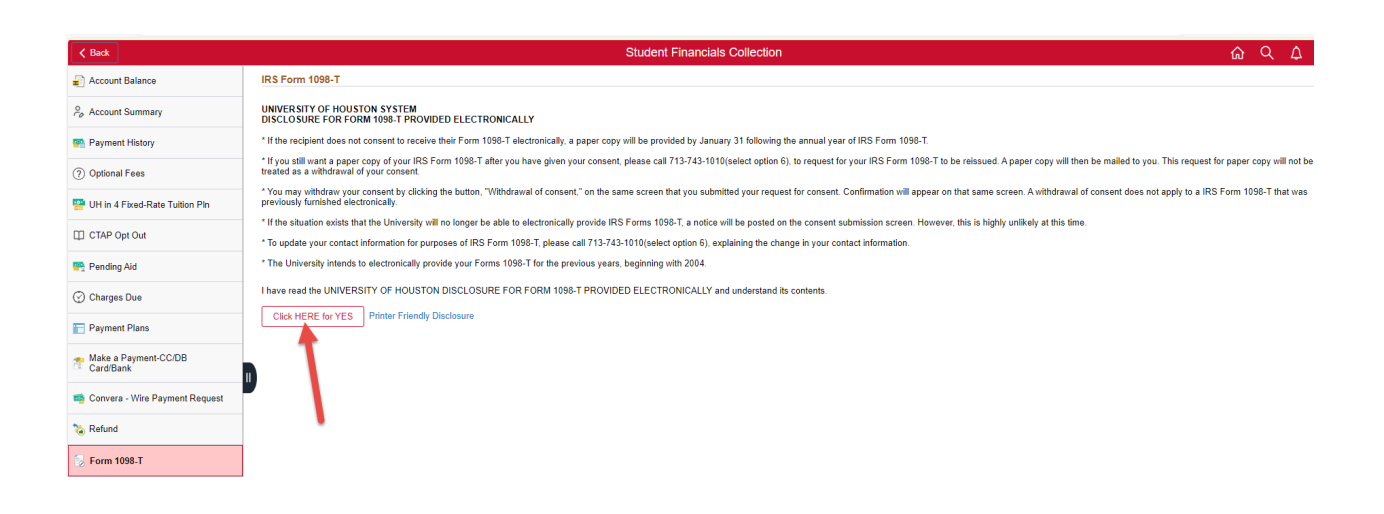

- 6. After your approval, the page will update.
  - a. Click on "grant consent."

| Clack     Student Financials Collection       Account Balance     1098-T Electronic Consent       Account Summary     Click the 'grant consent' button to view your Form 1098T realize.       Payment History     Optional Fees       Uhi is 4 FaceArate Tuiton Pin     Click the 'grant consent' button to view your Form 1098T realize.       Pending Ald     Otharges Due       Payment Plans     Uhits a Faceward PCR8                                                                                                    | ~ | ~ |   |
|----------------------------------------------------------------------------------------------------|---|---|---|
| Account Balance             Account Summary             Account Mistory             Optional Fees             Optional Fees             Optional Fees             Pending Add             Optional Fees             Pending Add             Pending Add | ស | Q | ۵ |
| Account Summary     Cant Consent     Click the 'grant consent' button to view your Form 1098T online.       Payment History     Optional Fees       Uhi n 4 Fixed-Rate Tutilion Phane       Pending Add       Ocharges Due       Payment History       Payment History                                                                                                    |   |   |   |
| <ul> <li>Payment Histoy</li> <li>Optional Fees</li> <li>Hin 4 Fixed Rate Tuttion Pin</li> <li>Charles Dual</li> <li>Phending Add</li> <li>Charles Dual</li> <li>Phyment Plans</li> </ul>                                                                                                    |   |   |   |
| Optimal Fees       W Hin 4 Fixed-Rate Tuttion Pin       C TAP Opt Out       Pending Ald       O Charges Due       Perment Plans                                                                                                    |   |   |   |
| U H u A £kod-Atate Tution Pin CTAP Opt Out Pending Ald Charges Due Peyment Plans U Hos Reward CORR                                                                                                    |   |   |   |
| D CTAP Opt Out<br>A Pending Ald<br>Charges Due<br>Payment Plans                                                                                                    |   |   |   |
| Pending Ald       O charges Due       Payment Plans                                                                                                    |   |   |   |
| Oranges Due       Payment Plans                                                                                                    |   |   |   |
| Payment Plans                                                                                                    |   |   |   |
| Hales - Demonstration CODP                                                                                                    |   |   |   |
| Made # regiment-colub<br>CardBank                                                                                                    |   |   |   |
| Convers - Wire Payment Request                                                                                                    |   |   |   |
| Refund                                                                                                    |   |   |   |
| > Form 1098-T                                                                                                    |   |   |   |
|                                                                                                    |   |   |   |
|                                                                                                    |   |   |   |
|                                                                                                    |   |   |   |

- 7. A second approval is now requested for consent.a. Click "OK"

| < Back                            | Student Financials Collection                                                  | ଇ ଦ |
|-----------------------------------|--------------------------------------------------------------------------------|-----|
| Account Balance                   | 1098-T Electronic Consent                                                      |     |
| Po Account Summary                | Grant Consent Cilck the 'grant consent' button to view your Form 1090T online. |     |
| Payment History                   |                                                                                |     |
| ⑦ Optional Fees                   |                                                                                |     |
| PUH in 4 Fixed-Rate Tuition PIn   |                                                                                |     |
| CTAP Opt Out                      |                                                                                |     |
| 🐏 Pending Aid                     |                                                                                |     |
| Charges Due                       |                                                                                |     |
| Payment Plans                     |                                                                                |     |
| Make a Payment-CC/DB<br>Card/Bank | Are you sure you wish to submit your consent:                                  |     |
| na Convera - Wire Payment Request |                                                                                |     |
| 🗞 Refund                          |                                                                                |     |
| 😓 Form 1098-T                     |                                                                                |     |
|                                   |                                                                                |     |
|                                   |                                                                                |     |
|                                   |                                                                                |     |

8. You're all set! Submission is complete.

When your 1098-T becomes available, you may click on the link next to each year, to view or print.

| K Back                            | Student Financials Collection                                                                |    | က် <b>င ဝ :</b> |
|-----------------------------------|----------------------------------------------------------------------------------------------|----|-----------------|
| Count Balance                     | 1098-T Electronic Consent                                                                    |    |                 |
| Rep Account Summary               | Withdraw Consent On Nov 21, 2023, you submitted your consent to view your Form 1098T online. |    |                 |
| Payment History                   | (IRS Form 1098-T)                                                                            |    |                 |
| ⑦ Optional Fees                   | Tax Year                                                                                     |    |                 |
| PUH in 4 Fixed-Rate Tuition PIn   | 2003                                                                                         | >> |                 |
| CTAP Opt Out                      | 2004                                                                                         | >> |                 |
| 📑 Pending Aid                     | 2005                                                                                         | >> |                 |
| 💮 Charges Due                     | 2021                                                                                         | >> |                 |
| T Payment Plans                   | 2022                                                                                         | >> |                 |
| Make a Payment-CC/DB<br>Card/Bank |                                                                                              |    |                 |
| 📫 Convera - Wire Payment Request  |                                                                                              |    |                 |
| 🗞 Refund                          |                                                                                              |    |                 |
| 📎 Form 1098-T                     |                                                                                              |    |                 |